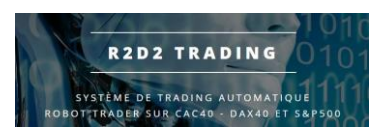

# **Tutoriel Utilisation**

# **Robot R2D2Trading**

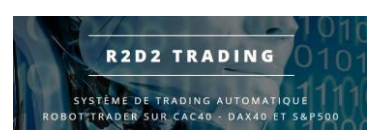

### Utilisation des robots R2D2Trading

• Retourner sur le site « r2d2trading.com » puis aller sur le simulateur en ligne afin de définir vos paramètres de configuration :

| 1n | ■ I MENU =                  |
|----|-----------------------------|
| _  | /                           |
|    | Х                           |
|    |                             |
|    | MON COMPTE<br>EYMERIC DELOT |
|    | DÉCONNEXION                 |
| 9  | CONTACT                     |
| >  | SIMULATEUR                  |
|    | FONCTIONNEMENT              |
|    | BOUTIQUE - ABONNEMENTS      |
|    | NOTICES - FAQ               |
|    | PARTENAIRES                 |
|    | AFFILIATION                 |
|    | ACTUALITÉS                  |
|    |                             |

 Vous êtes sur le portefeuille type 1/3 qui alloue 1/3 sur capital environ sur chaque indice. Le portefeuille est un portefeuille de 20.000 euros, vous pouvez remplacer cette somme par votre capital, le simulateur va recalculer les mises en fonction de votre capital pour garder le même levier et les mêmes proportions que le portefeuille type pour 20.000 euros

Capital minimum : 13.000 euros

Vous pouvez choisir un autre portefeuille ou faire vos propres réglages...

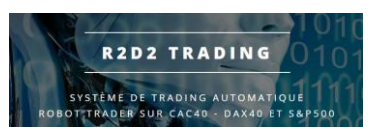

#### • Dans le tableau synthèse vous pouvez voir ces informations :

| SYNTHÈSE                                        |                     |                        |                               |        |                            |                     |  |
|-------------------------------------------------|---------------------|------------------------|-------------------------------|--------|----------------------------|---------------------|--|
| Capital                                         | 20                  | .000 Euros             | s Profil de risque            |        | Investisseur / Trader      |                     |  |
| licence nécessaire                              | M<br>66             | NIVEAU 1<br>0 Euros/an | Capital minimum<br>nécessaire |        | 11.332 Euros               |                     |  |
| Performances 202                                | 22                  | 2                      | 4.6 %                         |        | 4.930 Euros                |                     |  |
| Votre réglage                                   |                     | %                      | Capital                       |        | Nombre<br>Contrat          |                     |  |
| CAC40                                           |                     | 3                      | 0.2 %                         |        | 0.08<br>FRA40Apr22         |                     |  |
| DAX40                                           |                     | 32.9 %                 |                               | 32.9 % |                            | 0.016<br>GER40Jun22 |  |
| SP500                                           |                     | 36.9 %                 |                               |        | 0.032<br>USA500Jun22       |                     |  |
| Performances<br>Annualisées                     |                     |                        | en %                          |        | en Euros                   |                     |  |
| Depuis la créatio                               | n                   | 3                      | 4,3 %                         |        | 6.861                      |                     |  |
| 1 an                                            |                     | 41,9 %                 |                               |        | 8.382                      |                     |  |
| 3 ans                                           | <b>3 ans</b> 35,1 % |                        | 35,1 %                        |        | 7.010                      |                     |  |
| 5 ans                                           |                     | 35,5 %                 |                               |        | 7.096                      |                     |  |
|                                                 |                     | en %                   |                               | en %   |                            |                     |  |
| Risques<br>(Drawdown)                           |                     |                        | en %                          |        | en Euros                   |                     |  |
| Risques<br>(Drawdown)<br>Actuel                 |                     |                        | en %                          |        | <b>en Euros</b><br>1.315   |                     |  |
| Risques<br>(Drawdown)<br>Actuel<br>Moyen Annuel |                     | 1                      | en %<br>i,6 %<br>6,5 %        |        | en Euros<br>1.315<br>3.307 |                     |  |

vous voyez :

- la licence nécessaire : le niveau de licence nécessaire pour utiliser ce paramétrage

- le risque moyen annuel : les périodes de pertes classiques que la stratégie du robot subit chaque année plusieurs fois dans l'année

- le risque maximum : les périodes de pertes maximums que le robot a subi sur tout son historique de fonctionnement

- le gain moyen annuel sur tout l'historique avec ce paramétrage

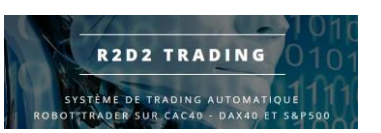

 Si le niveau de licence nécessaire est supérieur au niveau que vous avez actuellement, il faut aller dans votre espace client pour passer au niveau supérieur et répéter la manipulation suivante afin d'atteindre le niveau de licence nécessaire :

|                                                                                                | <b>MON COMPTE</b>                                                             |                                      |                  |
|------------------------------------------------------------------------------------------------|-------------------------------------------------------------------------------|--------------------------------------|------------------|
| 1-MON ABONNEMENT                                                                               | 2-MES COORDONNÉES                                                             |                                      | 3-ETAT SYSTĖMES  |
| 4-MES COMMANDES                                                                                | 5-MON PARRAINAGE                                                              |                                      | 6-TÉLÉCHARGEMENT |
|                                                                                                | MON ABONNEMENT                                                                |                                      |                  |
| Date fin abonnement                                                                            |                                                                               | 2022-08-06                           |                  |
| Version de licence                                                                             |                                                                               | NIVEAU 7                             |                  |
| Réception Newsletter                                                                           |                                                                               | <u>Activé</u><br>cliquez pour désact | iver             |
| Vous pouvez augmenter votr<br>Augmentation niveau licence du<br>fin d'abonnement après l'augme | <b>e niveau de licence</b><br>1 niveau 7 au niveau 8<br>entation : 2022-07-11 |                                      |                  |
| calcul fait au prorata de la duré                                                              | e restante, basé sur les prix de licence 3                                    | mois                                 |                  |
| LANCER L'AUGMENTATION >                                                                        | >>                                                                            |                                      |                  |
| Cliquer ici pour confirmer l'aug<br>licence avec diminution de la du                           | mentation du niveau de<br>urée restante d'abonnement> CONF                    | IRMER AUGMENTATION                   |                  |

- cliquer sur « lancer l'augmentation »
- valider votre augmentation en cliquant sur « confirmer augmentation »
- dans le simulateur, mettre votre capital afin d'obtenir les réglages à utiliser dans votre plateforme de trading :

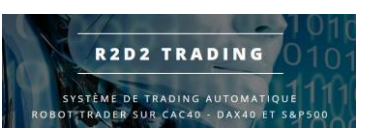

|                                                   | 🖨 SIMULAT         | EUR 🕒                                                  |                             |  |
|---------------------------------------------------|-------------------|--------------------------------------------------------|-----------------------------|--|
|                                                   | Version 5+        | ~                                                      |                             |  |
|                                                   | 1- TYPE 1/        | 3                                                      | 2- TYPE 50/50 EUROPE-US     |  |
| 1-DESCRIPTION                                     | 2-RÉGLAGI         |                                                        | 3-SYNTHË                    |  |
| 4-DÉTAILS                                         | 5 - G R A P H I Q |                                                        |                             |  |
| Avec ce paramétrage, vous ave                     | 20000 C           | VEAU 1 - 660 Euros<br>licence NIVEAU 1<br>660 Euros/an | /an                         |  |
| Proportions fixés<br>(vous changez le capital, la | CALCULEF          | êmes proportions)                                      |                             |  |
| Euros p<br>pts d'inc                              | bar<br>dice       | % Capital                                              | Nombre<br>Contrat           |  |
| CAC40                                             | 0,8               | 30.2 %                                                 | <b>0.08</b><br>FRA40Apr22   |  |
| DAX40                                             | 0,4               | 32.9 %                                                 | <b>0.016</b><br>GER40Jun22  |  |
| SP500                                             | 1,45              | 36.9 %                                                 | <b>0.032</b><br>USA500Jun22 |  |

- mettre votre capital, vous verrez alors sur cette page et sur la page synthèse après avoir cliqué sur « calculer » les nombres de contrat et les symboles à utiliser dans votre plateforme de trading MT4 :

| 1-DESCRIPTION |                    |    | 2-RÉGLAGES             |                               |             | 3 - S Y N T H         | ÈSE   |
|---------------|--------------------|----|------------------------|-------------------------------|-------------|-----------------------|-------|
| 4             | 4-DÉTAILS          |    |                        | APHIQUE                       |             |                       | IQUES |
|               | SYNTHÈSE           |    |                        |                               |             |                       |       |
|               | Capital            | 20 | 0.000 Euros            | Profii de risque              |             | investisseur / Trader |       |
|               | licence nécessaire | 66 | NIVEAU 1<br>0 Euros/an | Capital minimum<br>nécessaire | 1           | 11.332 Euros          |       |
|               | Performances 2022  |    | 24.6 %                 |                               | 4.930 Euros |                       |       |
|               | Votre réglage      |    | % (                    | Capital                       |             | Nombre<br>Contrat     |       |
|               | CAC40              |    | 3                      | 0.2 %                         |             | 0.08<br>FRA40Apr22    |       |
|               | DAX40              |    | 3                      | 2.9 %                         |             | 0.016<br>GER40Jun22   |       |
|               | SP500              |    | 3                      | 6.9 %                         |             | 0.032<br>USA500Jun22  |       |

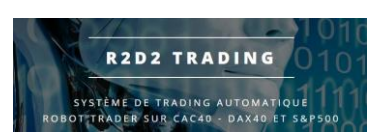

- Retourner dans votre plateforme de trading MT4
- Installer le robot sur chaque graphique un par un, pour ce faire, cliquer sur

| Navigateur                 | × |
|----------------------------|---|
| 陆 ActivTrades MetaTrader 4 |   |
| 🗄 📲 🚳 Comptes              |   |
|                            |   |
| Expert Consultant          |   |
| r2d2_client_51             |   |
| · Scripts                  |   |
|                            |   |
|                            |   |
|                            |   |
|                            |   |
|                            |   |

« le numéro de la version actuelle peut être différent par rapport à cette image »

rester appuyer, glisser la souris sur le graphique puis relâcher le bouton de la souris, les propriétés du robot apparaissent à l'écran

| Expert - r2d2_client_51                          | ?        | ×    |
|--------------------------------------------------|----------|------|
| A propos Général Parametres d'entrée Dépendances |          |      |
| r2d2_client_51         R2D2 trader               |          |      |
| OK Annuler                                       | Remise a | zéro |

#### • Vérifier les cases à cocher dans l'onglet « général »

| Expert - r2d2_client_51                                                            |                                                                                     | ?        | ×    |
|------------------------------------------------------------------------------------|-------------------------------------------------------------------------------------|----------|------|
| A propos Général Parametres d'entrée Dépendances                                   |                                                                                     |          |      |
| Commun<br>Long & Short v positions                                                 | Sécurité<br>Autoriser importation DLL<br>Autoriser l'importation d'Experts externes |          |      |
| Désactiver alerte lorsque touché Trading en direct     Autoriser Trading en direct |                                                                                     |          |      |
|                                                                                    | OK Annuler                                                                          | Remise a | zéro |

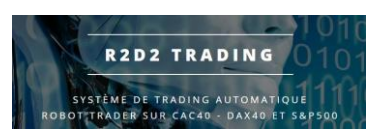

Mettre les paramètres dans l'onglet « paramètres d'entrée »

| Expert - r2d2_client_51                 |                                            |         | ? >         | <   |
|-----------------------------------------|--------------------------------------------|---------|-------------|-----|
| A propos Général Parametres d'entrée De | épendances                                 |         |             |     |
| Variable                                | Valeur                                     | ^       |             |     |
| ab text4                                | 0 automatique, 1 si EA pour le CAC, 2 si E |         |             |     |
| R2D2_support                            | 0<br>configuration trades automatiques     |         |             |     |
| R2D2_gestion_trade                      | true<br>0.08                               |         | Chamer      |     |
| R2D2_version_Elite                      | true                                       |         | Enrocistror |     |
|                                         |                                            | × _     | Enregistrer |     |
|                                         | ОК                                         | Annuler | Remise a zé | iro |

« R2D2\_nb\_contrat », mettre le nombre de contrat que vous avez calculé dans le simulateur en ligne précédemment :

| Nombre<br>Contrat |
|-------------------|
| 0.08              |
| FRA40Apr22        |
| 0.016             |
| GER40Jun22        |
| 0.032             |
| USA500Jun22       |

le nom des contrats « FRA40Apr22 » change tous les mois pour le CAC40 et tous les trimestres pour le DAX40 et le S&P500 (suivre la procédure de roulement tous les mois)

• Enregistrer systématiquement vos paramètres en utilisant le bouton « enregistrer » une fois votre réglage fait :

| Expert - r2d2_client_51                 |                                            |        | ?           | ×      |
|-----------------------------------------|--------------------------------------------|--------|-------------|--------|
| A propos Général Parametres d'entrée Dé | pendances                                  |        |             |        |
| Variable                                | Valeur                                     | ^      |             |        |
| ab) text3                               | choix robot à appliquer au graphique       |        |             |        |
| ab text4                                | 0 automatique, 1 si EA pour le CAC, 2 si E |        |             |        |
| R2D2_support                            | 0                                          |        |             |        |
| ab) text0                               | configuration trades automatiques          |        |             |        |
| R2D2_gestion_trade                      | true                                       |        |             |        |
| 1 R2D2_nb_contrat                       | 0.08                                       |        | Charger     |        |
| R2D2_version_Elite                      | true                                       |        | ondigo.     | -      |
| ab) text1                               |                                            | ~ (    | Enregistrer |        |
|                                         | ОК                                         | Annule | er Remise a | a zéro |

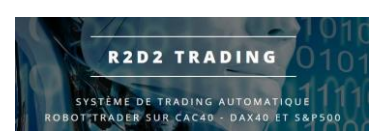

×

donner un nom à votre réglage par exemple : R2Fra pour le graphique du Fra40 R2Ger pour le graphique du Ger30 R2Usa pour le graphique du USA500

| ← → · · ↑ ≪ MQL4 → Presets  | ~ 0                               | Rechercher dan | s : Presets | Q      |
|-----------------------------|-----------------------------------|----------------|-------------|--------|
| Organiser 🔻 Nouveau dossier |                                   |                |             | ?      |
| ^ Nom                       | Modifié le                        | Туре           | Taille      |        |
| 🖈 Accès rapide              |                                   |                |             |        |
| 🔜 Bureau 🛛 🖈                | Aucun élément ne correspond à vot | re recherche.  |             |        |
| 🕂 Téléchargem 🖈             |                                   |                |             |        |
| 🔮 Documents 🖈               |                                   |                |             |        |
| 📰 Images 🖈                  |                                   |                |             |        |
| 💻 Ce PC                     |                                   |                |             |        |
| Eureau Bureau               |                                   |                |             |        |
| C sur DELOTINVI             |                                   |                |             |        |
| D sur DELOTINVI             |                                   |                |             |        |
| 🖺 Documents 🔍 <             |                                   |                |             | >      |
| Nom du fichier R2Fra        |                                   |                |             | ~      |
| Type : Expert Set (*.set)   |                                   |                |             | $\sim$ |
| ∧ Masquer les dossiers      |                                   | Enregistrer    | Annuler     |        |

• Valider votre réglage par « ok » sur votre fenêtre propriétés du robot, le robot s'installe sur le graphique concerné

| <ul> <li>Hadowov219H1 -6/3340-6/3540-6/26</li> </ul> | 5 6792.0          |               |          |  |  |   |      |
|------------------------------------------------------|-------------------|---------------|----------|--|--|---|------|
| Support Fra40Nov                                     | <b>۱</b> С        |               | <br>     |  |  |   |      |
|                                                      |                   | Spre          | ead: 1.5 |  |  |   | <br> |
| mise entre 0.8 (max:                                 | 0) et 4.8 EUR par | pts de base   | cacher   |  |  |   |      |
| Ajustement Risque                                    | Actuel: 0%        | A venir: 0%   |          |  |  | ; | <br> |
| Dra Vous avez ch                                     | noisi la versio   | n Elite du ro | bot      |  |  |   |      |
| Mise entre 0.                                        | 8 et 4.8 EUR      | par pts de l  | base     |  |  |   |      |
| Volume . 0                                           | 0                 |               |          |  |  |   |      |
| Indicateur : 0 CT: 0                                 |                   | 0             | Baissier |  |  |   |      |
| Profit factor: 0                                     |                   |               | Mauvais  |  |  |   |      |
|                                                      | 0.8 1             | 2             |          |  |  |   |      |
|                                                      |                   |               |          |  |  |   |      |
|                                                      |                   |               |          |  |  |   |      |

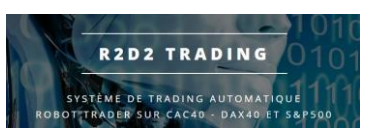

• Attendre que les encarts « vert » disparaissent et vérifier que le robot est en place :

- l'encart des informations du robot doit être lisible sans les encarts verts qui disparaissent au bout de 10 secondes

- tout doit être lisible, en particulier vous ne devez pas voir le mot « TEXT » ou « nand » ou des nombres extrêmement importants (infini)

- Si vous avez une de ces anomalies, cela signifie que le graphique de votre plateforme a planté au moment de la mise en place du robot, il faut alors fermer le graphique, l'ouvrir à nouveau et remettre le robot :

o bouton droit sur l'onglet correspondant sous le graphique puis « fermer »

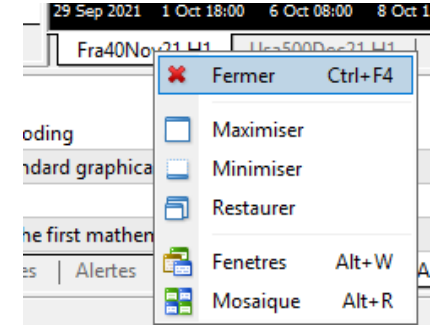

#### • ouvrir le graphique concerné :

| Observation du marché: 22:59:45 |             |          |     | ×              |                          |         |
|---------------------------------|-------------|----------|-----|----------------|--------------------------|---------|
| Symbole                         | BID (offre) | ASK (Dem |     | Heure          |                          |         |
| Fra40Nov21                      | 6732.0      | 6733.5   |     | 21:59:43       |                          |         |
|                                 | 4464.50     | 446      |     | Nouvel Ordre   |                          | F9      |
| Ger30Dec21                      | 15577.5     | 15       | ÷.  | Ouvrir graphiq | ue                       |         |
|                                 |             |          | 200 | Graphique des  | Tick                     | Space   |
|                                 |             |          |     | Profondeur du  | Marché                   | Alt+B   |
|                                 |             |          | \$  | Spécification  |                          |         |
|                                 |             |          |     | Cacher         |                          | Effacer |
|                                 |             |          |     | Cacher tout    |                          |         |
|                                 |             |          |     | Montrer tout   |                          |         |
|                                 |             |          |     | Symboles       |                          | Ctrl+U  |
|                                 |             |          |     | Ensembles      |                          | •       |
|                                 |             |          |     | Ecart          |                          |         |
|                                 |             |          |     | High/Low       |                          |         |
| Symboles Graphi                 | aug on Tick |          | ~   | Heure          |                          |         |
| Neidenteren Graphique en rick   |             |          | ~   | Arrangement a  | automatique              |         |
| ActivTrades Meta                | Trader 4    |          | ~   | Grille         |                          |         |
| Endicateurs                     |             |          | 811 | Ouvrir une aut | re fenetre des cotations | F10     |

#### • puis remettre le robot sur le graphique

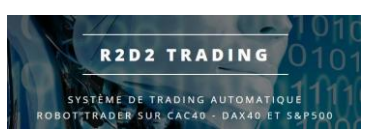

• Vérifier ensuite qu'il y a bien le nom du robot en haut à droite sur le graphique et un smiley « content »

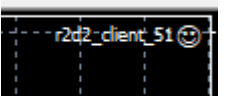

si le smiley fait la grimace, soit <u>les cases à cocher dans les propriétés ne sont pas bonnes</u>, soit le bouton « autotrading » dans la barre d'outils en haut n'est pas « vert »

🔫 AutoTrading

pour retourner dans les propriétés du robot en place sur le graphique, il suffit de cliquer sur le smiley

• Votre robot est en place, répéter les opérations pour chaque robot